## Test Zoom from PC/Laptop

| Open a browser and navigate to<br>hrrmc.zoom.us<br>Click the "Test" button             | Exercise the Rockets<br>Regional Connect to your physician<br>Boot<br>Test Test Test Test Test<br>Start a making<br>Test Test Test Test Test Test Test Test                                                                                                    |
|----------------------------------------------------------------------------------------|----------------------------------------------------------------------------------------------------|
| Click "Join"                                                                           | Join Meeting Test<br>Test your internet connection by joining a test meeting.<br>Join<br>Wyou are unable to join the meeting, util Zoom Support Center for useful internation.                                                                                                    |
| Click "download & run zoom"<br>Open the file that downloads (lower<br>left).           | Please click Open Zoom Meetings if you see the system dialog.     If nothing prompts from browser, click here to launch the meeting, or <u>download &amp; run Zoom</u> .     If you cannot download or run the application, join from your browser.     If you cannot download or run the application, join from your browser.     Copyright @2020 Zoom Video Communications, inc. All rights reserved.     Phoney & Legal Paticies     2 Zoom_4/154d33aef_aree |
| The Zoom Application will install on your PC/Laptop                                    | Your meeting will begin soon<br>The Zoom dient you're installing will shorten the time it takes to join<br>a meeting<br>90%                                                                                                    |
| Click "Join with Video"<br>If you can see yourself, your video is<br>working properly. | dialog when joining a video meeting     Join with Video                                                                                                    |
| The zoom app will now test your speakers and microphone:                               | Do you hear a ringtone? Speak and pause, do you hear a replay? Speaker and microphone looks good   Ves No Yes No   Speaker 1: Speakers (Conexant ISST Audio) Microphone 1: Internal Microphone (Conexant ISST v)   Output Level: Input Level: Input Level: Join with Computer Audio                                                                                                    |